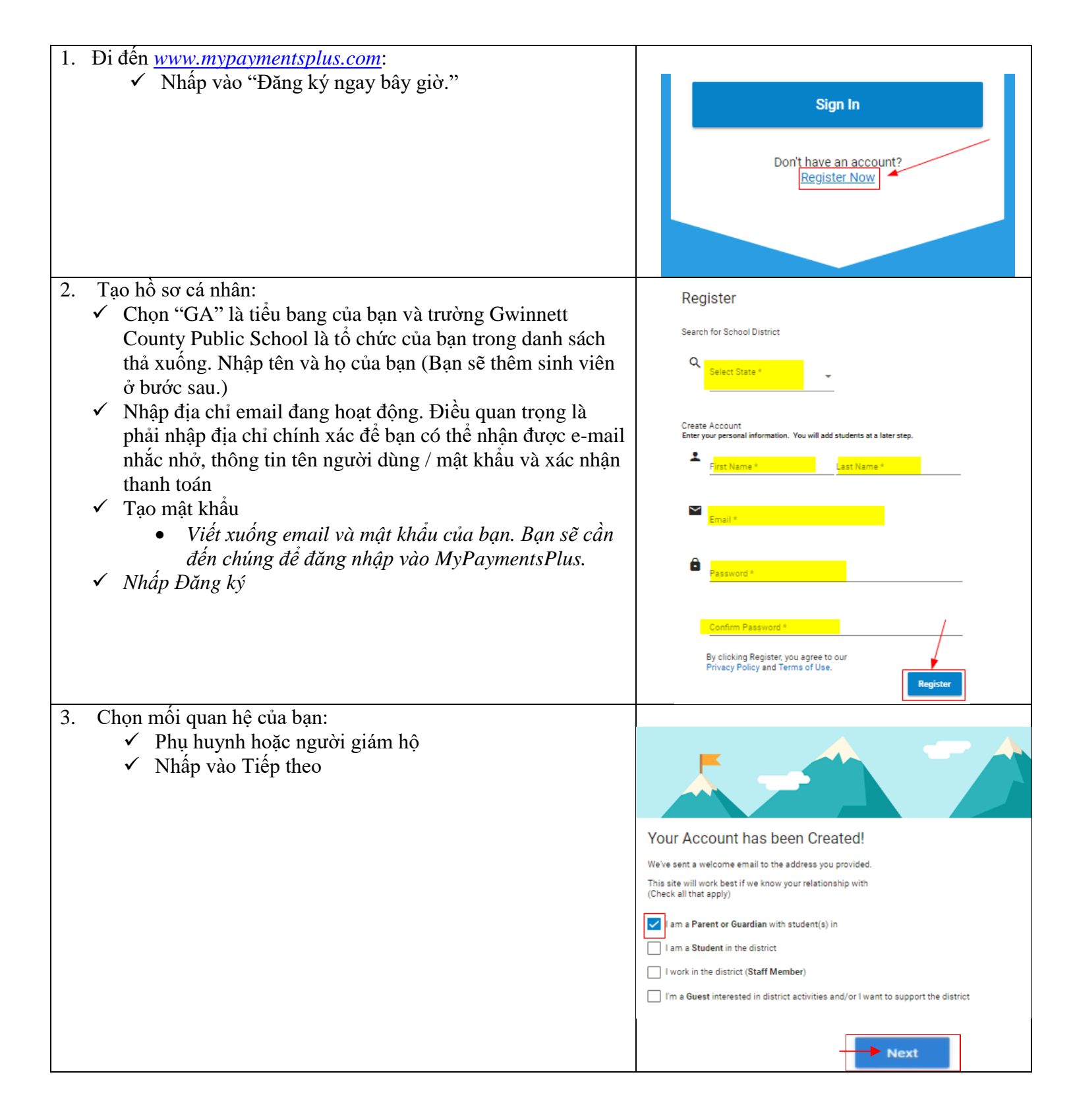

## Cách tạo tài khoản MyPaymentsPlus

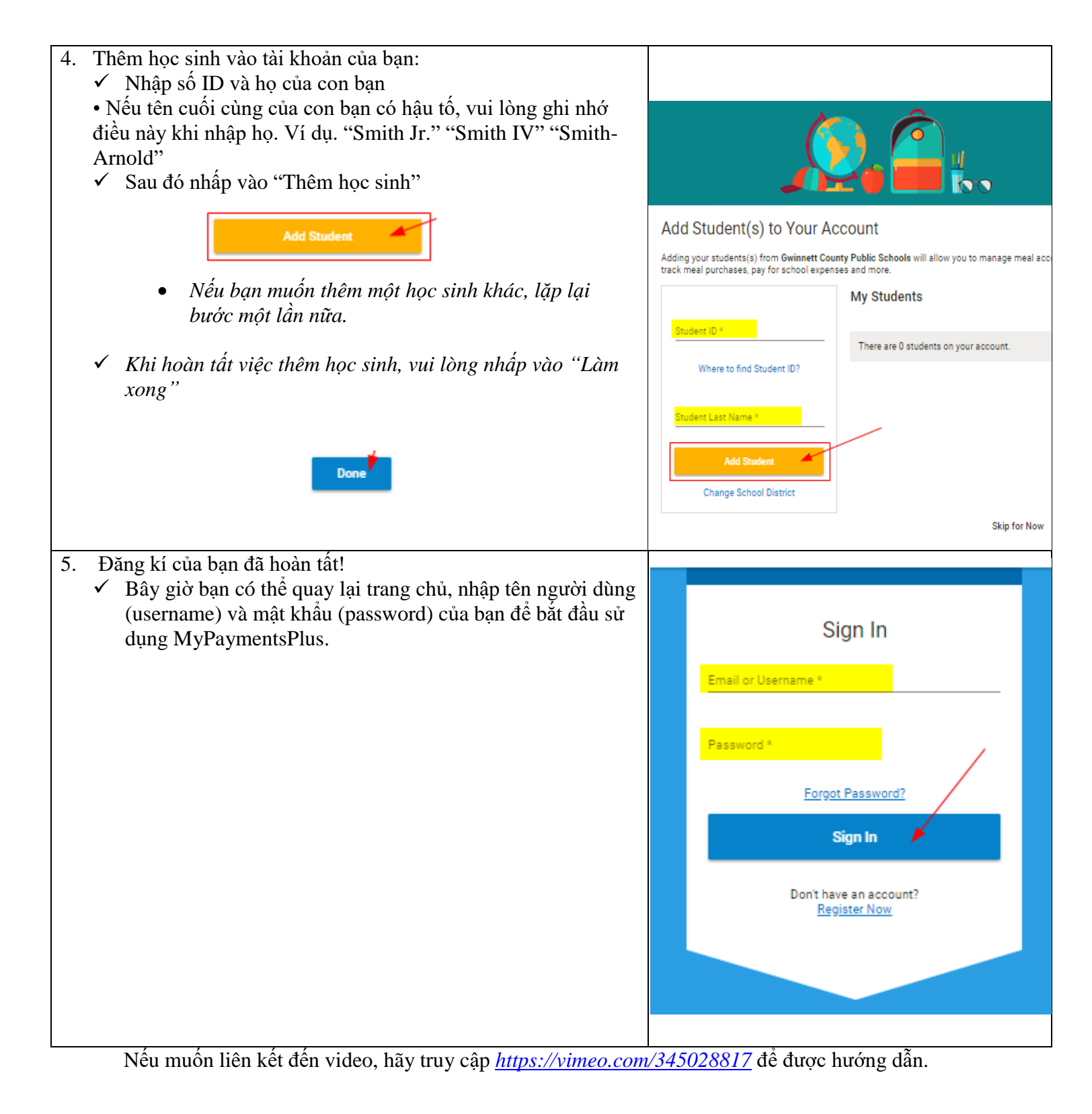